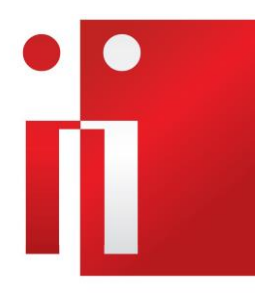

# SIINCA3.2

# RATEI MATURATI E NON RISCOSSI

OTTOBRE 2021

SIED

**INCA CGIL Sede Nazionale** 

Il nuovo tipo di domanda di Ratei maturati e non riscossi permette l'inserimento e la gestione delle informazioni che riguardano i soggetti eredi di ratei di pensione maturati e non riscossi.

Per questa tipologia di domanda, nel menù a tendina della scelta del Tipo Pratica, è presente la voce "Ratei".

Come per tutte le altre tipologie, la scelta del tipo pratica, fatta nel pannello di apertura/chiusura, attiva in automatico la voce "Dati Domanda Pensione".

| il                                                                                                    |                                                                                                    |
|----------------------------------------------------------------------------------------------------|----------------------------------------------------------------------------------------------------|
| Dettagli 🔎 🏟                                                                                                    | 7 - Apertura - Chiusura                                                                                                    |
| Apertura - Chiusura<br>Visite Mediche<br>Fasi Legali<br>Dati Domanda Pensione<br>Data<br>Informazioni Consulenza | Anno 2021 Sede di AOSTA (016 4101)<br>Nº pratica 001687 Numero pratica: BAAA-2021-001687<br>Permanenza<br>Tipo pratica Ratei<br>Invio pratica telematica Non Trasmessa<br>Fonte<br>Collocazione fascicolo |
| + 🕪 Altre Pratiche                                                                                               | Posizione lavorativa                                                                                                    |
|                                                                                                    | Dati Mandato e Liberatoria Attivi                                                                                                    |
|                                                                                                    | Mandato Si - Pratica BAAA-2021-001687 firmato il 09-06-2021<br>Liberatoria 1<br>Informativa<br>Liberatoria 2<br>Concessa<br>Concessa<br>Data Modifica<br>09-06-2021<br>Ultima Modifica di GRECO EVELINA   |
|                                                                                                    | Dati Mandato Pratica                                                                                                    |
|                                                                                                    | Mandato SI<br>Liberatoria 1<br>Informativa<br>Liberatoria 2<br>Concessa ~<br>Liberatoria 2<br>Concessa ~<br>Data Firma Mandato 09-06-2021 Ultima modifica di GRECO EVELINA                                |

#### WIZARD – DATI DOMANDA

I principali soggetti coinvolti, i cui dati devono essere sempre inseriti quindi obbligatori sono:

## il richiedente e il dante causa.

Oltre a questi possono essere però inseriti anche altri soggetti. Qui di seguito l'elenco di quelli possibili:

RICHIEDENTE

DANTE CAUSA

EVENTUALE CONIUGE DEL RICHIEDENTE

EVENTUALI ALTRI EREDI

Il Wizard dei dati della domanda è composto dai pannelli "Pagamento", "Nucleo familiare", "Deleghe e Tutele", "Prodotto", "Dichiarazioni" e "Eredi".

Alcuni di questi si attiveranno in base alle scelte fatte dall'operatore.

| 1 Pagamento        | 2 Nucleo familiare | > Delegne | e Tutele 🔪       | 4 Prodotto > | 5 Dichiarazioni | 6 Eredi |
|--------------------|--------------------|-----------|------------------|--------------|-----------------|---------|
| Nazione            | ITALIA             | Q         | Ufficio Pagatore |              |                 |         |
| Modalità pagamento |                    | ~         |                  |              |                 |         |
| BIC                |                    |           |                  |              |                 |         |
| IBAN               |                    |           |                  |              |                 |         |
| Paese              |                    |           |                  |              |                 |         |
| Controllo          |                    |           |                  |              |                 |         |
| CIN                |                    |           |                  |              |                 |         |
| ABI                |                    |           |                  |              |                 |         |
| CAB                |                    |           |                  |              |                 |         |
| Conto Corrente     |                    |           |                  |              |                 |         |

#### 1 Pagamento

Questo primo pannello, obbligatorio, consente la registrazione delle modalità di riscossione del rateo per il **Titolare** della domanda.

Le scelte possibili sono: "Conto corrente", "Libretto", "Sportello" e "Carta Prepagata (Postepay Evolution)".

| 1 Pagamento        | 2 Nucleo familiare          | Deleg     | e e Tutele 🔪 🍊 Prodotto |
|--------------------|-----------------------------|-----------|-------------------------|
| Nazione            | ITALIA                      | Q         | Ufficio Pagatore        |
| Modalità pagamento |                             | ×         |                         |
| BIC                |                             |           |                         |
| IBAN               | Conto Corrente              |           |                         |
| Paese              | Libretto                    |           |                         |
| Controllo          | Sportello                   |           |                         |
| CIN                | Carta Prepagata (Postepay E | volution) |                         |
| ABI                |                             |           |                         |
| CAB                |                             |           |                         |
| Conto Corrente     |                             |           |                         |
|                    |                             |           |                         |

#### 2 Nucleo Familiare

Nel pannello del nucleo familiare si inseriscono i dati dell'eventuale **coniuge** del titolare e i dati del **dante causa**.

| Dettagli                  | ,2 ¢₿ <b>₿/</b> | AA-20   | 21-00   | 1576 - Dati Domanda       | Pensione                    |                     |                 |     |            | ₿× ¦        |
|---------------------------|-----------------|---------|---------|---------------------------|-----------------------------|---------------------|-----------------|-----|------------|-------------|
| L<br>→  SAAA-2021-001576  |                 | 0       | agame   | ento 🔪 2 Nucleo f         | familiare 👌 🚯 Deleghe e Tut | iele 🔪 👍 Prodotto 🔪 | 5 Dichiarazioni |     |            |             |
| – 🕅 Apertura - Chiusura   |                 | Aggiung | i coniu | ge o Unito/a civilmente o | Dante Causa                 |                     |                 |     |            |             |
| - 🕜 Visite Mediche        |                 | S       |         | COGNOME - NOME            | CODICE FISCALE              | RELAZIONE           | STA             | ATO | CONVIVENTE | DANTE CAUSA |
| -     Dati Domanda Pensio | one             |         |         |                           |                             | Titolare            | v               | ٧   | D          | 0           |
| - 💮 Stati                 |                 |         | Ø       |                           |                             | Coniuge             | v               | v   |            | V           |
| +  Altre Pratiche         | enza            |         |         |                           |                             |                     |                 |     |            |             |
|                           |                 |         |         |                           |                             |                     |                 |     |            |             |
|                           |                 |         |         |                           |                             |                     |                 |     |            |             |
|                           |                 |         |         |                           |                             |                     |                 |     |            |             |

Il dante causa deve essere ricercato nel nucleo familiare dell'anagrafica del titolare.

Altra informazione importante è quella della relazione di parentela fra il richiedente la prestazione ed il dante causa.

#### **3 Deleghe e Tutele**

In questo quadro si inseriscono le informazioni di un eventuale delegato alla riscossione / tutore del **titolare** della domanda.

| Dettagli                            | , <i>P</i> ∲ <b>BAAA-2021-002</b> 7 | 87 - Dati Doi             | manda Pensione     |                        |            |                |                      |                  |                   | ⊜× :         |  |  |
|-------------------------------------|-------------------------------------|---------------------------|--------------------|------------------------|------------|----------------|----------------------|------------------|-------------------|--------------|--|--|
| L<br>- ⊕ BAAA-2021-002787           | 1 Pagamen                           | · > (2)                   | lucleo familiare > | 3 Deleghe e Tutele 👌 👔 | Prodotto > | 5 Dichiarazion | i 🔪 🌀 Eredi          |                  |                   |              |  |  |
| - 🕅 Apertura - Chiusur              | a Aggiungi Deleg                    | Aggiungi Deleghe e Tutele |                    |                        |            |                |                      |                  |                   |              |  |  |
| –⊕ Visite Mediche<br>–⊕ Fasi Legali | C COGNON                            | E-NOME                    | CODICE RSCALE      | DELEGATO RISCOSSIONE   | TUTORE     | CURATORE       | CONSENSO RISCOSSIONE | AMM. DI SOSTEGNO | DELEGATO DI EREDE | PROWEDIMENTO |  |  |
| – 🌐 Dati Domanda Pen                | sione                               |                           |                    |                        |            | Nessur         | n dato               |                  |                   |              |  |  |
| - 💮 Stati                           |                                     |                           |                    |                        |            |                |                      |                  |                   |              |  |  |
| - 🗇 Informazioni Cons               | ulenza                              | Cognome - Nome            |                    |                        |            |                |                      |                  |                   |              |  |  |
| + 🈂 Altre Pratiche                  | Cognome - N                         |                           |                    |                        |            |                |                      |                  |                   |              |  |  |
|                                     | Codice fi                           | cale                      |                    |                        |            |                |                      |                  |                   |              |  |  |
|                                     | N                                   | to/a                      |                    |                        |            |                |                      |                  |                   |              |  |  |
|                                     | Cittadin                            | anza                      |                    |                        |            |                |                      |                  |                   |              |  |  |
|                                     | Cor                                 | iune                      |                    |                        |            |                |                      |                  |                   |              |  |  |
|                                     | Ind                                 | rizzo                     |                    |                        |            |                |                      |                  |                   |              |  |  |
|                                     | Deced                               | ito il                    |                    |                        |            |                |                      |                  |                   |              |  |  |

Il delegato alla riscossione deve essere scelto fra una delle seguenti tipologie:

Tutore

**Rappresentante Legale** 

Amministratore di Sostegno

Delegato di erede

#### <u>4 Prodotto</u>

Per questo tipo pratica può essere gestito solo un tipo di prodotto che ha come codice Inps: 00080070001.

La Gestione da scegliere è (eccetto alcuni casi riportati sotto): RATEO

Il Fondo da scegliere è: EREDI

Nella domanda deve essere impostato il riferimento alla titolarità della pensione originale del defunto.

E' possibile mettere una sola titolarità per domanda.

| 1 Pagamento >                                  | 2 Nucleo familiare > 3                                       | Deleghe e Tutele >     | 4 Prodotto > | 5 Dichiarazioni | 6 Eredi |  |  |
|------------------------------------------------|--------------------------------------------------------------|------------------------|--------------|-----------------|---------|--|--|
| Tipo pratica -                                 | Ratei                                                        |                        |              |                 |         |  |  |
| Gruppo                                         | Ratei v                                                      |                        |              |                 |         |  |  |
| Sottogruppo                                    | Ratei Eredi v                                                |                        |              |                 |         |  |  |
| Tipo                                           | Ordinario                                                    | v                      | •            |                 |         |  |  |
|                                                | Prodotto : 000800700001 - Rate ma                            | aturate e non riscosse |              |                 |         |  |  |
| Tipologia                                      | -                                                            |                        | ~            |                 |         |  |  |
| Gestione                                       | Rateo                                                        | Q                      |              |                 |         |  |  |
| Fondo                                          | Eredi                                                        | Q                      |              |                 |         |  |  |
| Ente                                           | -                                                            |                        | v            |                 |         |  |  |
| Dati Pensione Dante                            | Causa Q Svuota                                               |                        |              |                 |         |  |  |
| Numero pensione<br>Categoria pensione<br>Sede: | 76543289<br>PENS. VECCHIAIA LAVORATORI DIP<br>Sede Inps Roma | endenti                |              |                 |         |  |  |

#### PARTICOLARITA'

Nel caso di pensione originale con categoria pensione VOSPETT IOSPETT SOSPETT VOSPORT IOSPORT SOSPORT:

 la gestione deve essere Ex – ENPALS e il fondo deve essere scelto fra Ordinario (per il settore Spettacolo) o Sportivi (per il settore Sport).

#### 5 Dichiarazioni

In questo pannello devono essere fatte le dichiarazioni inerenti il caso che si sta trattando:

**Esempio** il titolare della prestazione potrebbe aver diritto all'intera somma se non esistono altri eredi. In questo caso si indicherà la voce corrispondente.

Se invece il titolare dichiara "Di aver diritto ad una quota di eredità, in quanto esistono altri eredi", è necessario indicare anche la percentuale della quota. In questo caso sarà reso disponibile anche il pannello 6 per l'inserimento dei dati degli "Eredi".

| Pagamento                                                                                                    | 2 Nucleo familiare >                                                                       | 3 Delegne e Tutele >           | 4 Prodotto > | 5 Dichiarazioni | i > |
|----------------------------------------------------------------------------------------------------|--------------------------------------------------------------------------------------------|--------------------------------|--------------|-----------------|-----|
| Il Titolare dichiara                                                                                                    |                                                                                            |                                |              |                 |     |
| 🗆 Di aver diritto all'inter                                                                                                    | a somma in quanto non esist                                                                | ono altri eredi                |              |                 |     |
| 🔲 Di aver diritto ad una                                                                                                    | quota di eredità in quanto es                                                              | istono altri eredi             |              |                 |     |
| % quota spettante                                                                                                    | 0,00                                                                                       |                                |              |                 |     |
| Che il pensionato nor                                                                                                    | ha lasciato testamento                                                                     |                                |              |                 |     |
| Che il testamento pre<br>testamento)                                                                                                    | sentato è l'ultimo redatto e n                                                             | on è stato impugnato (allegare |              |                 |     |
| Nome del notaio                                                                                                    |                                                                                            |                                |              |                 |     |
| Cognome del notaio                                                                                                    |                                                                                            |                                |              |                 |     |
| Distretto notarile                                                                                                    |                                                                                            |                                |              |                 |     |
|                                                                                                    |                                                                                            |                                |              |                 |     |
| Data testamento                                                                                                    | Ť                                                                                          |                                |              |                 |     |
| Data testamento                                                                                                    |                                                                                            |                                |              |                 | ē×  |
| Data testamento                                                                                                    | Delegne e Tutele     2     Prod                                                            | otto 🔪 💪 Dichiarazioni 📏 👩 Ere | di           |                 | ê × |
| Data testamento                                                                                                    | Delegne e Tutele > (2) Prod                                                                | otto 〉 🌖 Dichiarazioni 〉 💰 Ere | di           |                 | ē × |
| Data testamento                                                                                                    | Delegne e Tutele > 2 Prod                                                                  | otto 🔪 🌀 Dichiarazioni 〉 👩 Ere | di           |                 | ê×  |
| Data testamento                                                                                                    | Delegne e Tutele ) 2 Prod                                                                  | otto 🔪 🥱 Dichiarazioni 🔪 🌀 Ere | di           |                 | ê × |
| Data testamento                                                                                                    |                                                                                            | otto 🔪 🥱 Dichiarazioni 🔪 💰 Ere | di           |                 | ē × |
| Data testamento<br>Data testamento<br>A-2021-002787 - Dati Domanda Pensione<br>Pagamento<br>Pagamento<br>Paga |                                                                                            | otto 〉 🌖 Dichiarazioni 〉 💰 Era | di           |                 | ē × |
| Data testamento<br>Data testamento<br>A-2021-002787 - Dati Domanda Pensione<br>Pagamento<br>Pagamento<br>Paga | Delegne e Tutele  Produ tono altri eredi istono altri eredi on e stato impugnato (allegare | otto 🔪  Dichiarazioni 🔪 💰 Era  | di           |                 | ē × |
| Data testamento Data testamento A-2021-002787 - Dati Domanda Pensione Pagamento Pagamento Pagame                                                                                                    |                                                                                            | otto 🔪  Dichiarazioni 🔪 💰 Ere  | di           |                 | ē × |
| Data testamento Data testamento A-2021-002787 - Dati Domanda Pensione Pagamento Pagamento Pagame                                                                                                    |                                                                                            | otto 🔪  Dichiarazioni 🔪 💰 Ere  | di           |                 | ē×  |

**Nel caso di dichiarazione:** "Che il testamento presentato è l'ultimo redatto e non è stato impugnato (allegare testamento) ", è necessario indicare i dati riferiti al testamento perché obbligatori.

| 🗆 Che il testamento pr | esentato è l'ultimo redatto e non è stato impugnato (allegare |
|------------------------|---------------------------------------------------------------|
| testamento)            |                                                               |
| Nome del notaio        |                                                               |
| Cognome del notaio     |                                                               |
| Distretto notarile     |                                                               |
| Data testamento        | <b></b>                                                       |

Tutti gli altri eredi devono essere inseriti in un pannello diverso.

# <u>6 Eredi</u>

I possibili eredi devono essere presenti nel nucleo familiare anche se non conviventi.

Per gli eredi devono essere inseriti i dati anagrafici e devono essere previste le seguenti informazioni:

- Relazione di parentela con il dante causa
- Eventuale richiesta del pagamento della quota spettante
- Percentuale della quota spettante

| BAAA-202   | 21-002787 - Dati Domanda Pen   | sione                      |                          |                     |                                |             |                   | ⊖× :  |
|------------|--------------------------------|----------------------------|--------------------------|---------------------|--------------------------------|-------------|-------------------|-------|
| <b>1</b> P | Pagamento 🔪 [ 2 Nucleo familia | are 🔰 🚯 Deleghe e Tutele 📏 | 4 Prodotto > 5           | Dichiarazioni 🔪 🧕 🌀 | Eredi                          |             |                   |       |
| Aggiung    | și Erede                       |                            |                          |                     |                                |             |                   |       |
| S          | COGNOME - NOME                 | CODICE RISCALE             | RELAZIONE CON IL DANTE C | AUSA                | RICHIEDE IL PAGAMENTO DELLE RA | TE MATURATE | % QUOTA SPETTANTE |       |
| > 🗎        |                                |                            | Padre/Madre              | ~                   | 0                              |             | 0,00              |       |
|            |                                |                            |                          |                     |                                |             |                   |       |
|            |                                |                            |                          |                     |                                |             |                   |       |
|            |                                |                            |                          |                     |                                |             |                   |       |
|            |                                |                            |                          |                     |                                |             |                   |       |
|            |                                |                            |                          |                     |                                |             |                   |       |
|            |                                |                            |                          |                     |                                |             |                   |       |
|            |                                |                            |                          |                     |                                |             |                   |       |
|            |                                |                            |                          |                     |                                |             |                   |       |
|            |                                |                            |                          |                     |                                |             |                   |       |
|            |                                |                            |                          |                     |                                |             |                   |       |
|            |                                |                            |                          |                     |                                |             |                   |       |
| < Indietr  | o                              |                            |                          |                     |                                |             |                   | Salva |

Nel caso di richiesta della quota spettante è obbligatorio definire la percentuale della quota e le modalità di pagamento della stessa.

| . Dati Domanda Dencione                                                                                        |                                                                                |                              |                                           |                   |  |  |  |  |  |  |
|----------------------------------------------------------------------------------------------------|--------------------------------------------------------------------------------|------------------------------|-------------------------------------------|-------------------|--|--|--|--|--|--|
| -                                                                                                    | Dati Domanda Pensione                                                          |                              |                                           | e× :              |  |  |  |  |  |  |
| 1) Pagamento $>$ 2) Nucleo familiare $>$ 3) Delegne e Tutele $>$ 4) Prodotto $>$ 5) Dichlarazioni $>$ 6) Eredi |                                                                                |                              |                                           |                   |  |  |  |  |  |  |
| Aggiungi Erede                                                                                                 |                                                                                |                              |                                           |                   |  |  |  |  |  |  |
| COGNOME - N                                                                                                    | NOME CODICE FISCALE                                                            | RELAZIONE CON IL DANTE CAUSA | RICHIEDE IL PAGAMENTO DELLE RATE MATURATE | % QUOTA SPETTANTE |  |  |  |  |  |  |
| >                                                                                                    |                                                                                | Padre/Madre v                |                                           | 50,00             |  |  |  |  |  |  |
| <b>Modalità di pagamen</b><br>Nazione<br>Modalita pagamento                                                    | Aodalità di pagamento di AGOSTINO MARTINA Nazione TALLA O Modalità pagamento V |                              |                                           |                   |  |  |  |  |  |  |
| BIC                                                                                                    | Conto Corrente                                                                 |                              |                                           |                   |  |  |  |  |  |  |
| Paese                                                                                                    | Libretto                                                                       |                              |                                           |                   |  |  |  |  |  |  |
| Controllo<br>CIN<br>ABI<br>CAB                                                                                 | Sportelio<br>Carta Prepagata (Postepay Evolution)                              |                              |                                           |                   |  |  |  |  |  |  |
| Conto Corrente                                                                                                 |                                                                                |                              |                                           |                   |  |  |  |  |  |  |
| < Indietro                                                                                                    |                                                                                |                              |                                           | Salva             |  |  |  |  |  |  |

"Richiede pagamento delle rate maturate" (non obbligatorio)

```
"Quota Spettante pari al (%) " (obbligatorio)
```

## Precisazioni:

Se è presente solo il richiedente, la percentuale deve essere del 100%.

Se sono presenti più eredi (richiedente + erede/i), la somma delle quote spettanti deve essere il 100%.

Una volta salvato il wizard, si può procedere con i controlli della "Verifica", e se superati con successo si può procedere con l'invio in cooperazione applicativa.

Dopo aver inviato la pratica, è possibile inviare eventuali Allegati, utilizzando la funzione "Allega" del menù di cooperazione applicativa (se ricorre il caso ad esempio invio del Testamento).

# Dopo l'invio della pratica, le funzioni attive nel menù cooperazione applicativa sono le seguenti:

| Coop. App per la pratica l |    |      |         |                                   |                             |               |  |  |  |  |  |
|----------------------------|----|------|---------|-----------------------------------|-----------------------------|---------------|--|--|--|--|--|
| Alle                       | ga | Veri | ifica E | sito Attestato Domanda Ricevuta O | Comunicazioni Provvedimenti | Verifica      |  |  |  |  |  |
| $\mathbf{r}$               |    |      |         |                                   |                             |               |  |  |  |  |  |
|                            |    |      |         | SERVIZIO                          | DATA CHIAMATA               | OPERATORE     |  |  |  |  |  |
|                            | ⇒  | (j)  | Ē       | Richiesta stampe (Attestato)      | 10-09-2021 11:45:49         | TOTI STELLA   |  |  |  |  |  |
|                            | ⇒  | ()   | Ē       | Richiesta stampe (Domanda)        | 09-09-2021 14:44:53         | GRECO EVELINA |  |  |  |  |  |
|                            |    | (j)  | Ē       | Visualizza Esiti                  | 09-09-2021 12:05:06         | TOTI STELLA   |  |  |  |  |  |
|                            |    | (j)  | Ē       | Invio Pensione                    | 09-09-2021 12:04:18         | TOTI STELLA   |  |  |  |  |  |
|                            |    |      |         |                                   |                             |               |  |  |  |  |  |